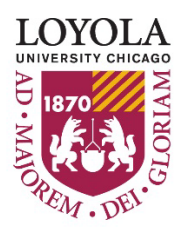

Preparing people to lead extraordinary lives

# Lawson Requisition Center – Approver Guide

#### **Table of Contents**

| Introduction                                     | 1 |
|--------------------------------------------------|---|
| Signature Authority                              | 1 |
| Purpose                                          | 2 |
| Login Screen                                     | 2 |
| Lawson Menu                                      | 2 |
| Approving a Requisition                          | 3 |
| Section 1: Entering an Authorization ID          | 3 |
| Section 2: Identifying requisitions for approval | 4 |
| Section 3: View the lines of the Requisitions    | 5 |
| Resources                                        | 6 |
| Contact                                          | 6 |

# Introduction

The Lawson Requisition Center (RQC) is an online application used to create purchase requisitions. RQC users can be established as either a **Requester** (a user who places orders) or an **Approver** (a user who approves orders). A requester may only have one approver but a single approver can approve for many requesters.

RQC Access is established by individual accounting unit for each user. To request new, revised, or additional access to RQC, a System Access Request Form should be submitted to <u>FinancialSystems@luc.edu</u>. The form and <u>instructions</u> can be located at <u>https://www.luc.edu/finance/forms.shtml</u> under the Financial Applications Forms section.

# **Signature Authority**

An Approver should have Signature Authority and be authorized to approve purchases for the AUs on their own profile as well as the AUs on the profiles of the requesters that they approve. Each Approver record should have a secondary Approver for purchases over \$5,000 to comply with the policy for <u>Approving requests over \$5k</u>.

### **Purpose**

Most Departmental ordering should be accomplished using Lawson Requisition Center working through the Purchasing Department. Purchase Requisitions / Purchase Orders provide for better control, tracking, and approval of University expenditures.

While not all-inclusive, the following examples illustrate the types of goods and services that should be purchased using a Lawson Requisition Center:

- Furnishings of any type
- Computers (PC and Laptops) and Tablets
- Computer Peripherals
- Computer Software and Licensing
- Contracted or Professional Services in excess of \$5,000 (subject to workers classification evaluation)
- Equipment and Appliances
- Mail Services
- Printing Services
- Research Supplies (medical and academic)
- Copy Machines, Facsimile and Telecommunication Equipment
- Automobile purchase or lease
- Animals

### **Login Screen**

Navigate to the Electronic Payment Requisition Application at <u>https://lawson.luc.edu</u>. Enter your Loyola email address and the next screen will ask for your password. Finally, click Sign In

| UNIVERSITY CHICAGO |                 |
|--------------------|-----------------|
| Sign in            | tplonse@luc.edu |
| t in the           | Enter password  |
| Email Address      | Password        |
| Next               | Back Sign in    |

### Lawson Menu

From the Lawson Menu you can:

- Start a new requisition
- Resume a requisition draft
- View status of existing requisitions
- Approvers can approve requisitions

# **Approving a Requisition**

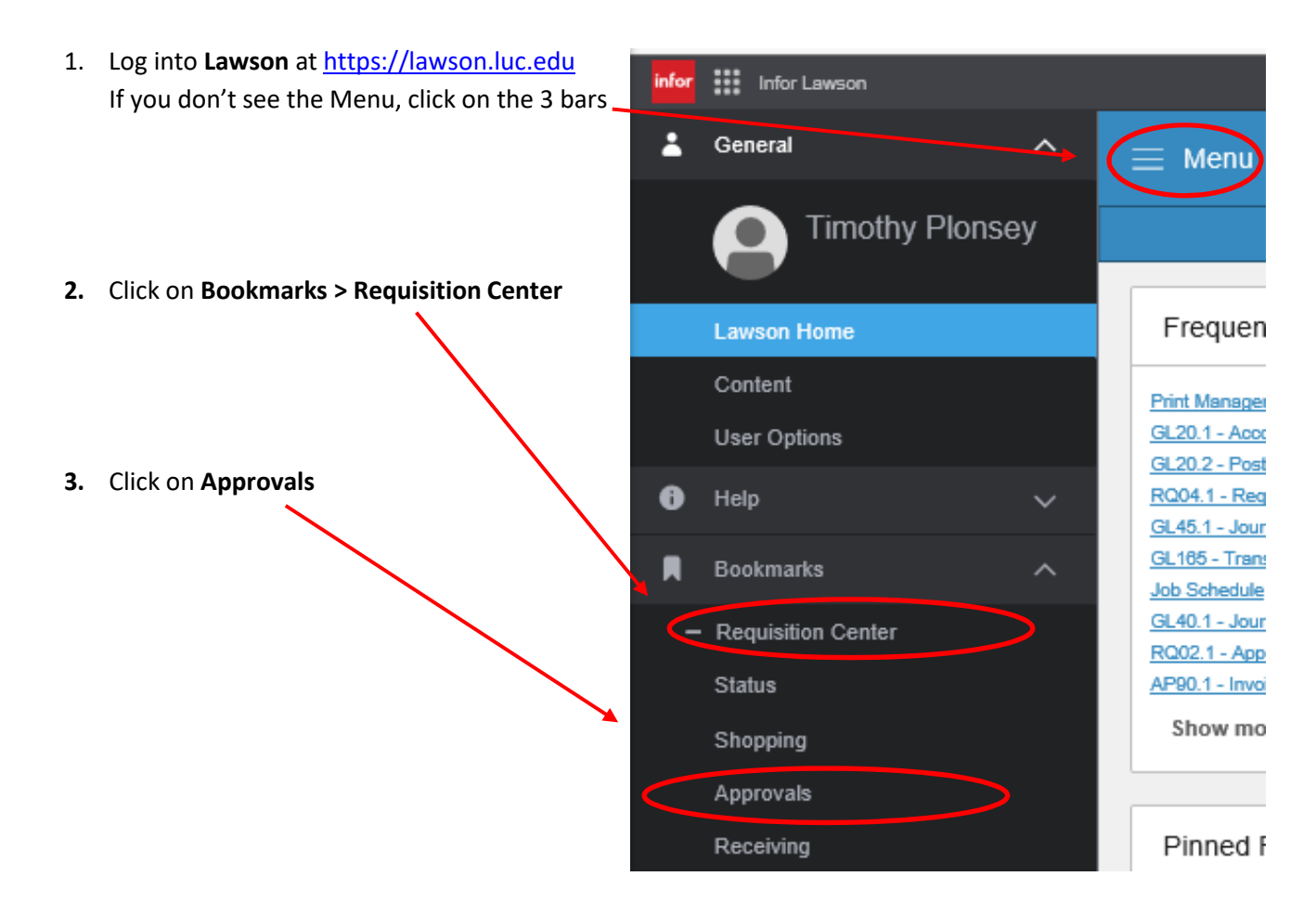

#### **Section 1: Entering an Authorization ID**

The authorization ID is sent to the approver from Financial Systems. If you have misplaced the authorization ID you can email FinancialSystems@luc.edu. The authorization ID is like a password. Please do not share it with anyone else.

|       |                            | 🧊 Requisition Approvals - Google Chrome                                                                                               | - u × |
|-------|----------------------------|----------------------------------------------------------------------------------------------------|-------|
|       |                            | awsonv10.luc.edu/rqc/html/approvals.htm                                                                                               | Q     |
| _     |                            | Requisition Approvals                                                                                                    |       |
| 1.    | Enter the authorization ID | Company 5152 ot<br>Authorization ID<br>Records per page 23<br>*Note: regulations connects and give an ingligibility with an extensit. |       |
| r     | Click on List Dogwisitions |                                                                                                    |       |
| Ζ.    | Click on List Requisitions |                                                                                                    |       |
|       |                            |                                                                                                    |       |
|       |                            |                                                                                                    |       |
|       |                            |                                                                                                    |       |
|       |                            |                                                                                                    |       |
|       |                            |                                                                                                    |       |
|       |                            | Requisitions Needing Approval List<br>Enter ID and Company to search for available regulation for approval.                           |       |
|       |                            |                                                                                                    |       |
|       |                            |                                                                                                    |       |
|       |                            |                                                                                                    |       |
|       |                            |                                                                                                    |       |
|       |                            |                                                                                                    |       |
|       |                            |                                                                                                    |       |
|       |                            |                                                                                                    |       |
|       |                            |                                                                                                    |       |
| age 3 |                            |                                                                                                    |       |
| ~~~ J |                            |                                                                                                    |       |

#### Section 2: Identifying requisitions for approval

Requisitions needing your direct approval will be highlighted in blue and will have an asterisk after the requisition number. Those that are waiting for lower level approval are highlighted in white. You would not be able to approve requisitions waiting for lower level approval.

| C Requisition Approvals - Internet Explorer                                                                                                    | – 🗆 X                                   |                                          |
|----------------------------------------------------------------------------------------------------|-----------------------------------------|------------------------------------------|
| Requisition Approvals                                                                                                    | ? 🗗                                     |                                          |
| Company 9100 QE<br>Authorization ID<br>Records per page 25 List Requisitions<br>*Note: requisitions currently availing my approval are highlighted with an asterisk |                                         | 3. Click on the checkmark to approve the |
|                                                                                                    | Previous Record Next Record             |                                          |
| Action Requisition                                                                                                    | Requester Requested Delivery Date Value |                                          |
|                                                                                                    | 08/17/2020 943.00 텩 📋 🖸                 |                                          |
|                                                                                                    |                                         |                                          |
|                                                                                                    |                                         | 4. Click on the X to reject              |
|                                                                                                    |                                         |                                          |
|                                                                                                    |                                         |                                          |
|                                                                                                    |                                         |                                          |
|                                                                                                    |                                         |                                          |
|                                                                                                    |                                         |                                          |

### Section 3: View the lines of the Requisitions

|                                                | C Requisition Approvals - Internet Explorer                                         | – 🗆 X                       |
|------------------------------------------------|-------------------------------------------------------------------------------------|-----------------------------|
| Click on the calendar icon to view             | Requisition Approvals                                                               | ? ←                         |
| the lines of the requisition.                  | Security 9100 QE                                                                    |                             |
| You can click drill around on the              | Records per page 25 List Requisitions                                               |                             |
| Items, quantity, UOM, and Unit Cost.           | *Note: requisitions currently awaiting my approval are highlighted with an asternat |                             |
|                                                |                                                                                     |                             |
|                                                |                                                                                     | Previous Record Next Record |
|                                                | Action Requisition Requester Requested                                              | Delivery Sate Value         |
|                                                | ✓ X <u>1177079</u> • <u>czrały</u> 08/17/202                                        | 943.00                      |
|                                                |                                                                                     |                             |
| C Infor Lawson Drill Select - Internet Explore | - 1                                                                                 |                             |
| Back                                           | Previous Next Fir                                                                   | nd Next                     |
| Search Field Line                              | ▼ Method < Value Searce                                                             | h                           |
| Requisition Lines                              |                                                                                     |                             |
| Line                                           | Item Quantity UOM Unit Cost                                                         |                             |
|                                                |                                                                                     |                             |
| 1 CUSTOM PEPTIDES                              | <u>1.0000 EA 943.00000</u>                                                          |                             |

Click on the Folder icon to locate information if your rec will forward on for a second approval. It will appear in upper right

| d corner.                                                                                                    |                                                                                                    | ×                                                                            |
|----------------------------------------------------------------------------------------------------|----------------------------------------------------------------------------------------------------|------------------------------------------------------------------------------|
|                                                                                                    | Requisition Approvate                                                                                                    | ? €∃                                                                         |
|                                                                                                    | Company 9100 QE<br>Authorization ID<br>Records per page 25 List Requisitions<br>*Note requisitions currently awaiting my approval are highlighted with an asterias |                                                                              |
| Equisition Approvals - Internet Explorer                                                                            | Action Requisition Requ                                                                                                    | vester Requested Delivery Date Vauce<br>- C X 08/17/2020 943.00 C E C        |
| Requisition Approvals                                                                                               |                                                                                                    | ? ←                                                                          |
| Company 9100 Q₹<br>Authorization ID<br>Records per page 25<br>*Note: requisitions currently awaiting my approval an | Approval Code: 1946A - ON<br>Approving Requisitions as: Al<br>This requisition has had no pr<br>Approval Level(s)<br>1 i - ADMINISTRATOR                           | KC INST ADMINISTRATOR<br>DMINISTRATOR<br>ipproval level: 1<br>rior approvals |
| Action Requisition                                                                                                  | Previous Record<br>Requester Requested Delivery Date V                                                                                                    | Next.Record                                                                  |
| ✓ X 1177079•                                                                                                    | czrały 08/17/2020 943                                                                                                    | 3.00 🖪 🛱 🖸                                                                   |

### Resources

Purchasing Department Website Purchasing Policy Purchasing Manual Requisition Guidelines

## Contact

#### For questions or troubleshooting, please contact:

Purchasing Department 820 North Michigan Ave Water Tower Campus Lewis Tower-Room 700 (312)915-8780 <u>Purchasing@luc.edu</u>